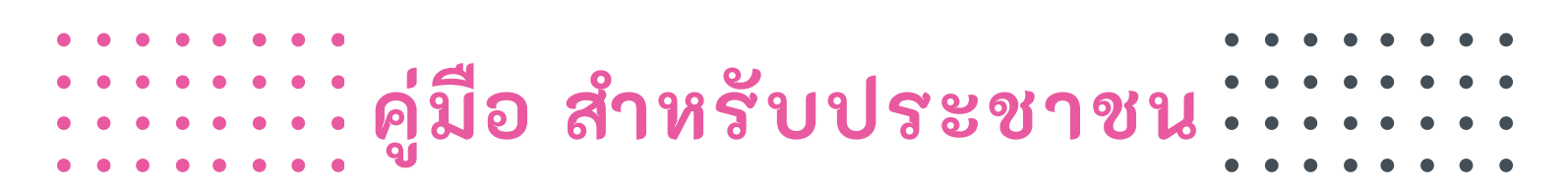

## **SMART I-POLE**

## จัดทำโดย กองช่าง เทศบาลตำบลโพธิ์ชัย

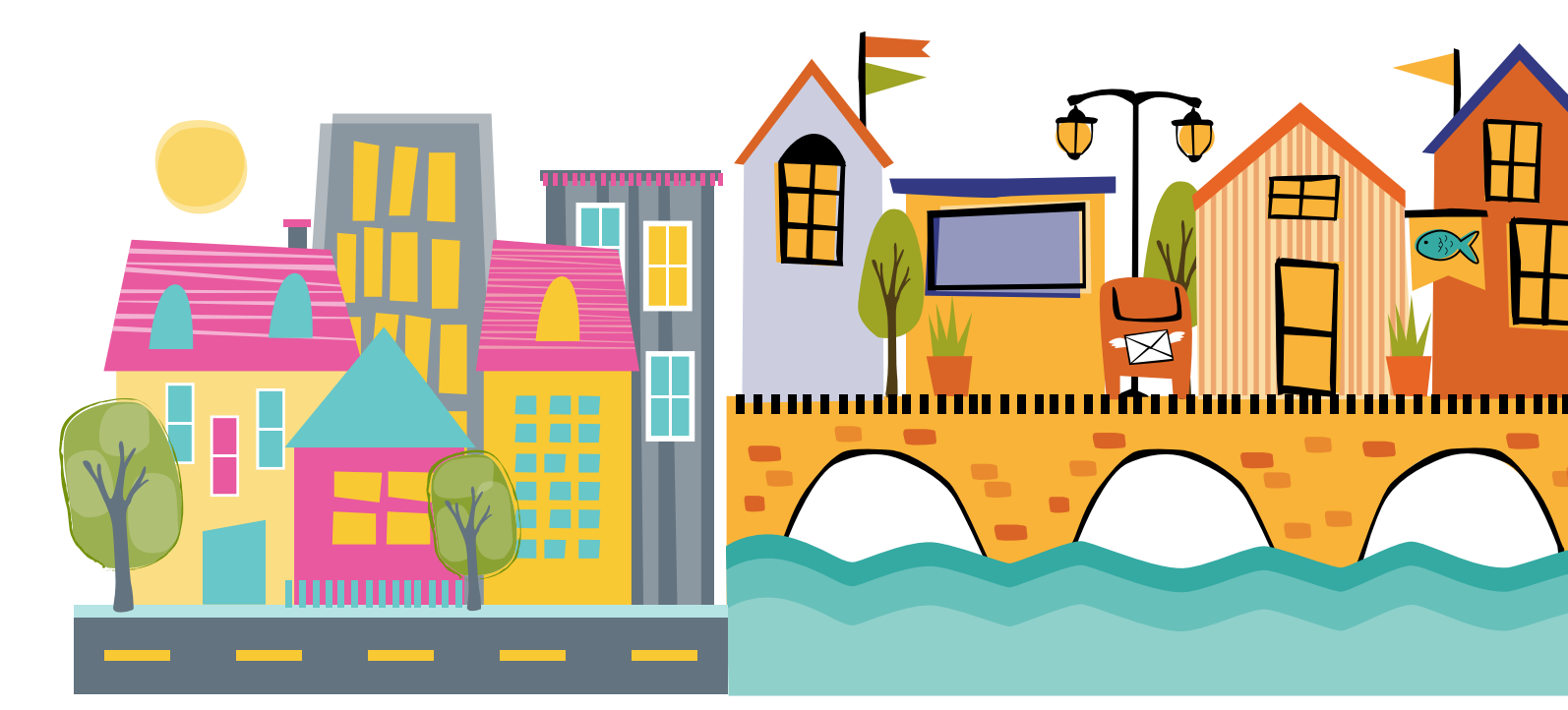

## แนะนำเมนู

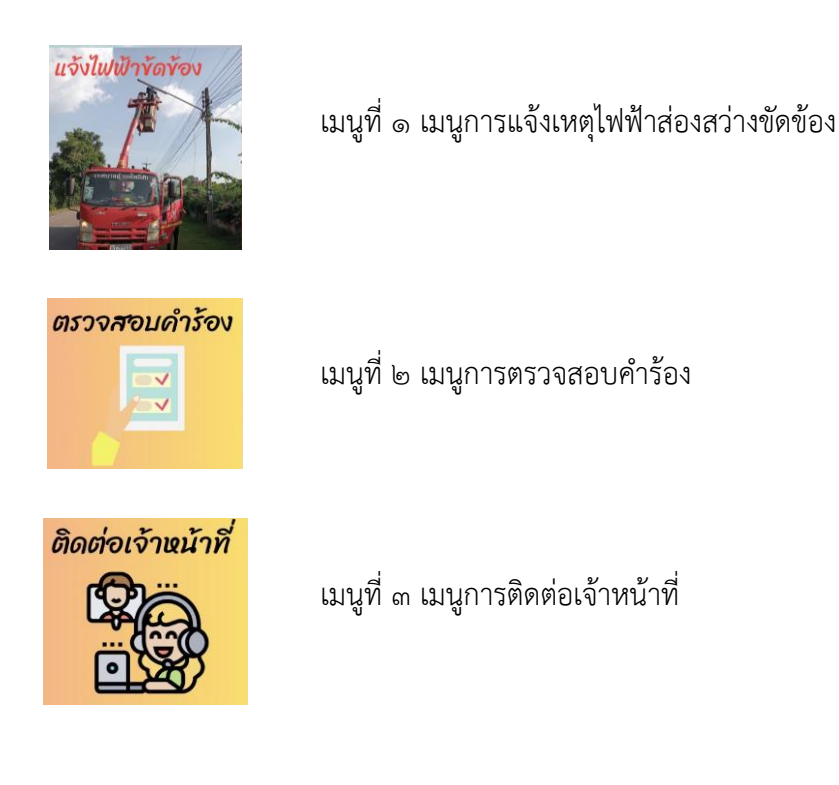

## วิธีการใช้งาน

เมื่อเกิดเหตุไฟฟ้าส่องสว่างขัดข้อง ท่านสามารถแจ้งซ่อมไฟส่องสว่างขัดข้อง ได้โดยที่ไม่ต้องไปแจ้งที่ หน่วยงานในเวลาทำการ ด้วยวิธีการง่ายๆ บริเวณต้นเสาไฟฟ้าจะมี QR CODE ติดอยู่

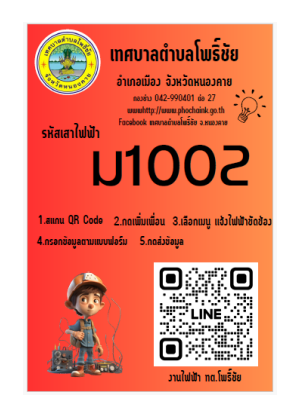

สามารถ ใช้โทรศัพท์มือถือ โดยการเข้า Application Line แล้วเปิด ตัวแสกน QR CODE เพิ่มเพื่อน นำมาแสกนกับแผน QR CODE ที่ติดอยู่บริเวณเสาไฟ จากนั้นทำการ กดลิงค์ที่เด้งขึ้นมา

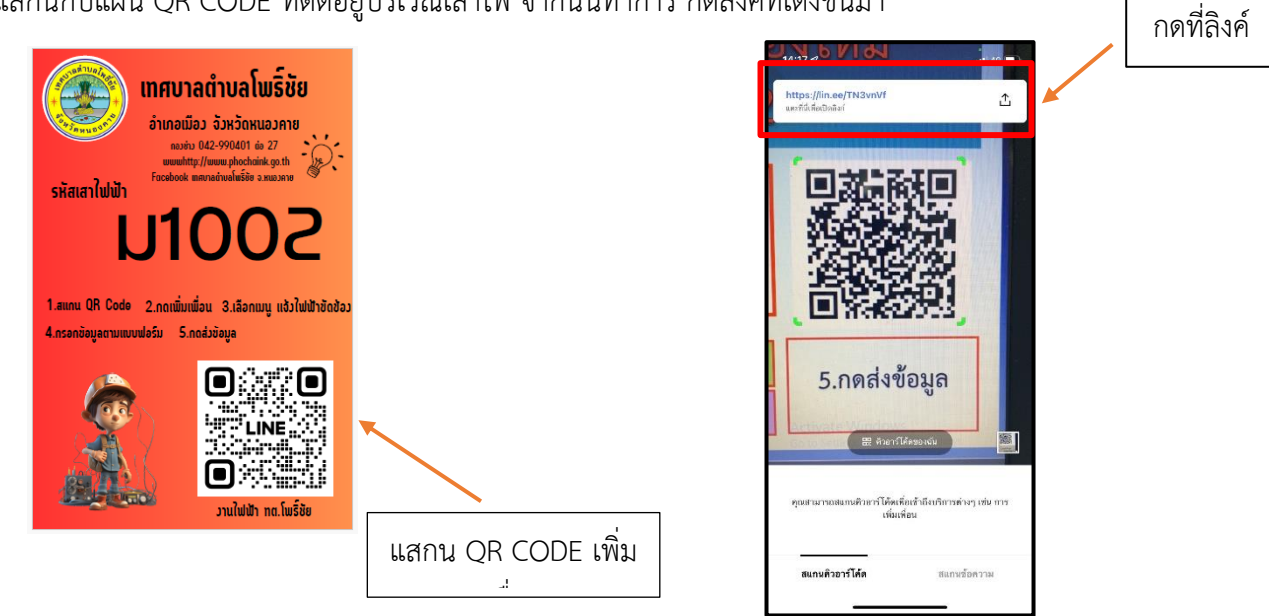

จะลิงค์ไปหน้าเพิ่มเพื่อน ให้ท่านกดเพิ่มเพื่อน แล้วกดที่แชท

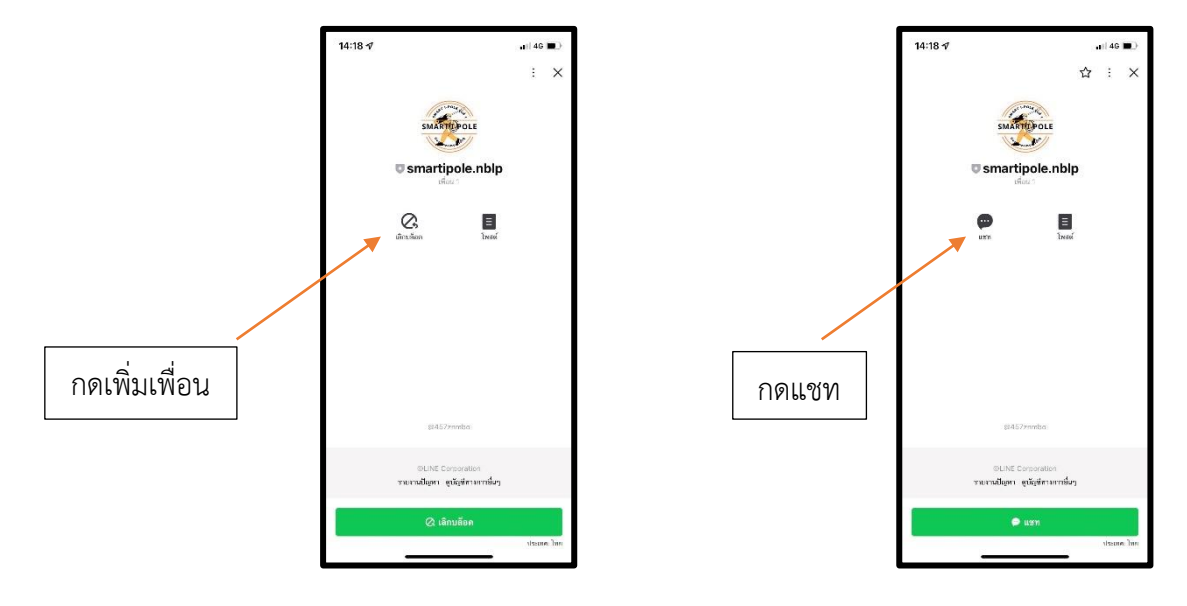

จากนั้นจะขึ้นหน้าต่าง Line OA ขึ้นมา และจะมีข้อความทักท่าน ด้านล่างจะมีเมนูให้ เลือก ๓ เมนู ให้ท่านเลือก แจ้งเหตุไฟฟ้าส่องสว่างขัดข้อง จากนั้นจะมี ไอค่อนเด้งขึ้นมา กดไปที่ไอค่อน แจ้งเหตุ ไฟฟ้าส่องสว่างขัดข้อง

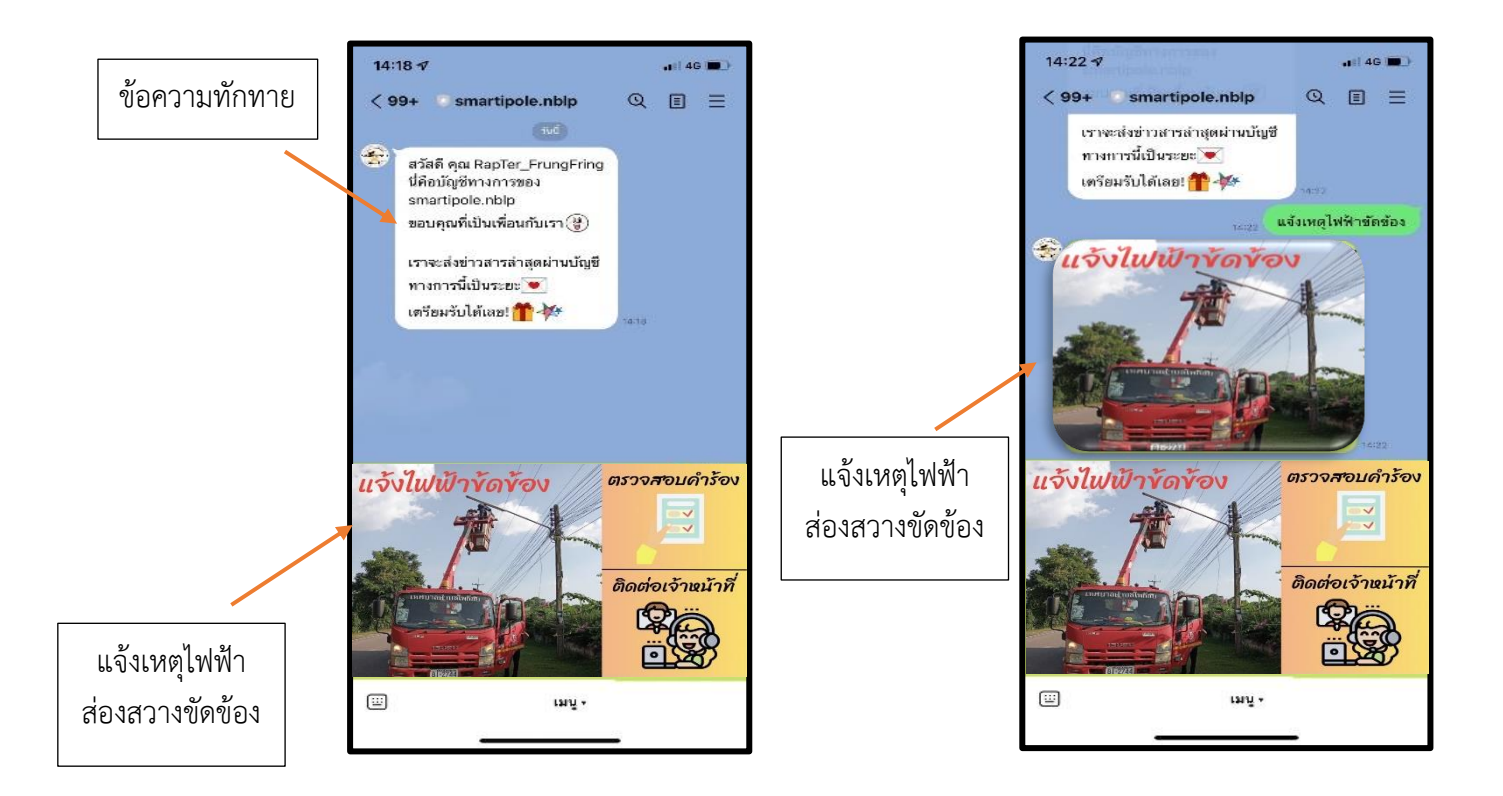

จะลิงค์ไปยังแบบฟอร์ม เพื่อให้ท่านกรอก ชื่อ-สกุล เบอร์โทร ผู้แจ้ง เสร็จแล้วกดถัดไป หน้าต่อไป ให้ท่าน นำหมายเลขที่แผ่น QR CODE มากรอก ตัวอย่างเช่น ม๑๐๐๑ จากนั้นเลือกสาเหตุ เสร็จแล้วกดส่ง

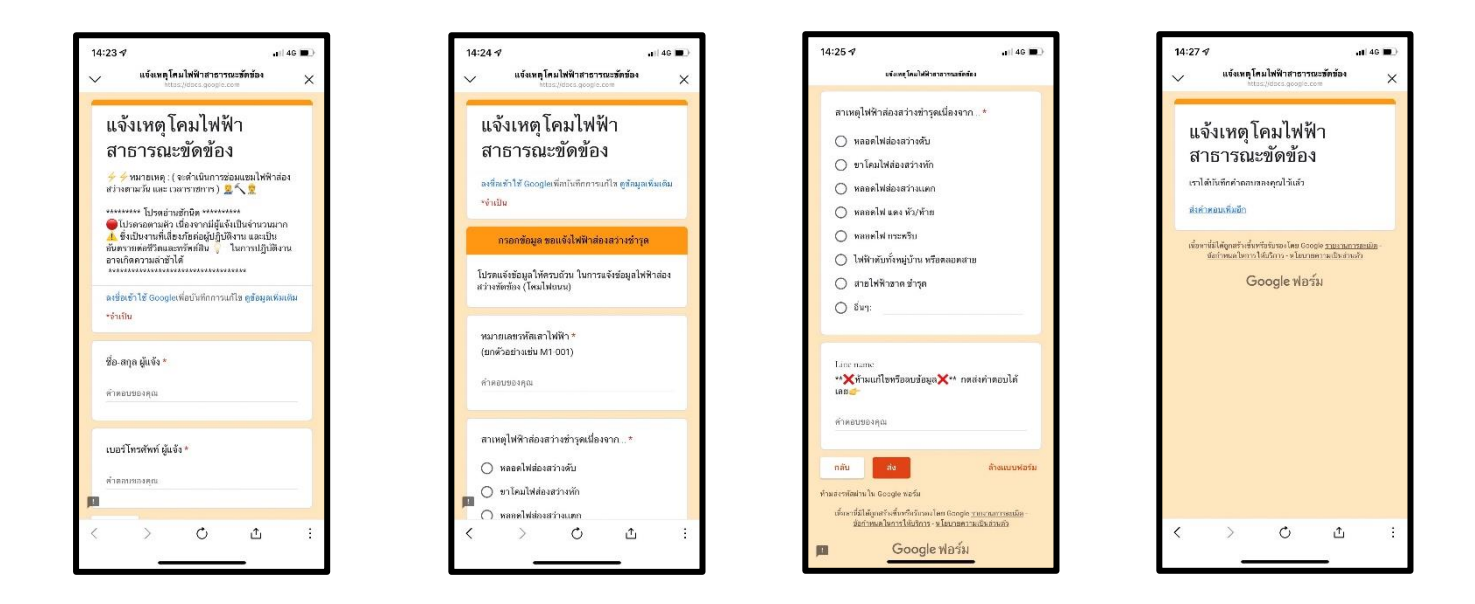

ท่านสามารถตรวจสอบการซ่อมไฟฟ้าขัดข้องหลังจากแจ้งไปแล้ว โดยการไปที่หน้า Line OA แล้วกดคำ ตรวจสอบคำร้อง จากนั้นจะมีลิงค์เด้งขึ้นมา ให้กรอกเบอร์โทรศัพท์เพื่อค้นหา ข้อมูลที่ท่านแจ้ง

| 14:29 / ut 40   99+ smartpole.nblp   usfueldunar usfuelder started   usfuelder started usfuelder started   usfuelder started< |                         |
|----------------------------------------------------------------------------------------------------|-------------------------|
|                                                                                                    | < > <u>o</u> <u>a</u> : |

และหากมีข้อสงสัยสามารถ ติดต่อเจ้าหน้าที่ด้วย เมนูการติดต่อเจ้าหน้าที่ โดยการกดเข้าไปที่ ติดต่อ เจ้าหน้าที่ แล้วจะมี เบอร์โทรศัพท์ และช่องทางการติดต่ออื่นๆ ด้วย

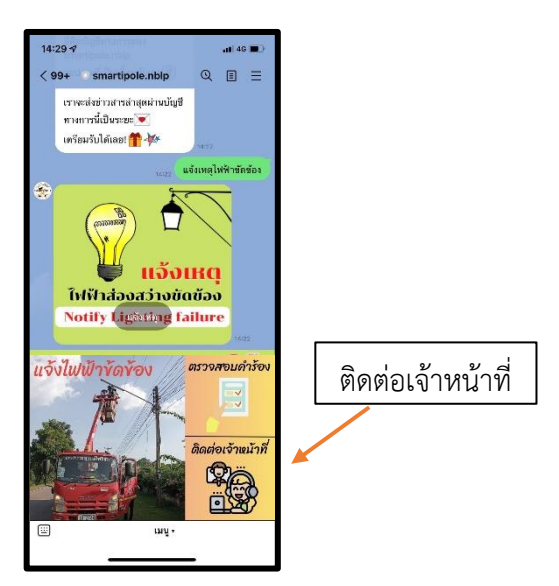